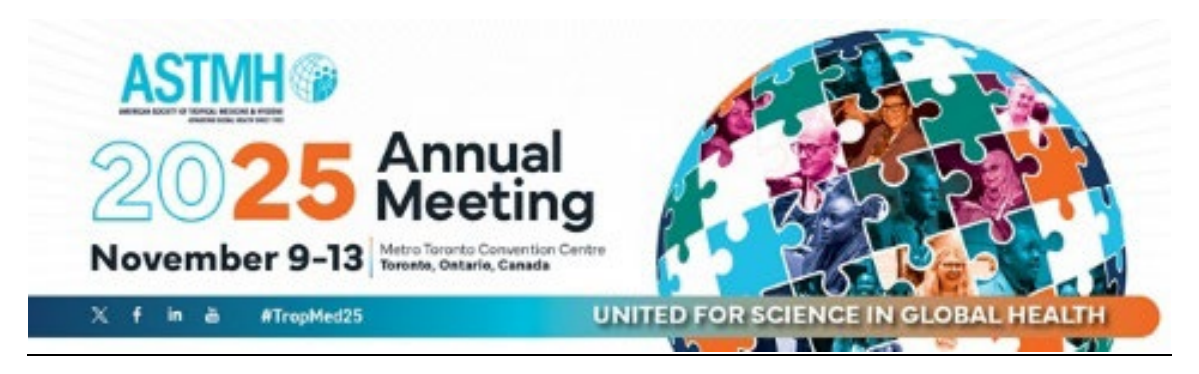

## Join and Register Instructions

- 1. Login to your account: <u>https://impex.astmh.org/account/login.aspx</u>
- 2. On the side menu click Memberships>Click Become a member. Select your Member Type and Click +Add to Cart

|                        |   | Regular Member<br>Membership                                                        |                         |
|------------------------|---|-------------------------------------------------------------------------------------|-------------------------|
|                        |   | <b>\$</b> 265 <sup>∞</sup>                                                          |                         |
| Memberships            | × | Optionally select from the following items:                                         |                         |
|                        |   | American Committee of Medical Entomology (ACME)                                     | (add) \$25.00           |
|                        |   | American Committee of Molecular, Cellular and Immunoparisitology (AG                | CMCIP)<br>(add) \$25.00 |
|                        |   | American Committee on Arthropod-Borne Viruses and Zoonotic Viruses                  | (ACAV)<br>(add) \$25.00 |
| Organization Directory |   | American Committee on Clinical Tropical Medicine and Travelers' Health<br>(ACCTMTH) | h                       |
|                        |   | American Committee on Ciloical Tranical Medicine and Travelers' Health              | (add) \$30.00           |
| Rocomo a Mombor        |   | (ACCTMTH) Lifetime Membership                                                       | (add) \$600.00          |
|                        |   | American Journal of Tropical Medicine and Hygiene - Printed                         | (add) \$100.00          |
| Become an Organizatio  | n | ASTMH Committee on Global Health (ACGH)                                             | (add) \$25.00           |
| Member                 |   | Fellow of ASTMH Voluntary Contribution                                              | (add) \$50.00           |
| Member                 |   | Subgroup Donations - ACAV                                                           |                         |
|                        |   | Subgroup Donations - ACCTMTH                                                        | 0                       |
|                        |   | Subgroup Donations - ACGH                                                           | 0                       |
|                        |   | Subgroup Donations - ACMCIP                                                         | 0                       |
|                        |   | Subgroup Donations - ACME                                                           | 0                       |
|                        |   | Travel Awards                                                                       | 0                       |
|                        |   | Young Investigator Award                                                            |                         |
|                        |   |                                                                                     | _                       |
|                        |   | - Court                                                                             |                         |

\*If you are not joining ASTMH, skip this step and proceed to "Register for an Event"

After clicking on +Add to Cart select "Register for an Event" from the side menu, click "Upcoming Events"

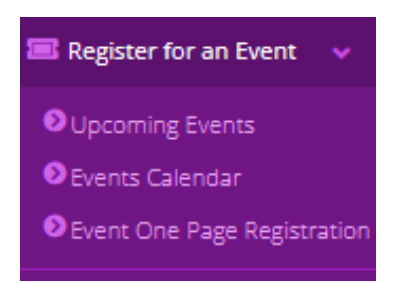

Click "Register to Attend"

| 2025 Annual Meeting |                |                      |
|---------------------|----------------|----------------------|
|                     |                |                      |
|                     | More Details > | Register to Attend > |
|                     |                |                      |

Your shopping cart will show your Registration and Membership.

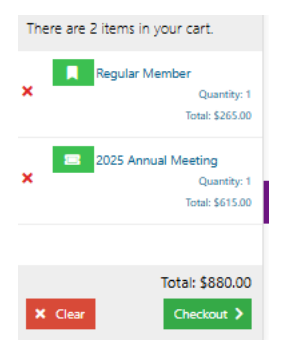

## Proceed to check out.

| tou can uick or say on each kein to go back and mark changes. |                                                                              |          |            |            |        |  |  |  |
|---------------------------------------------------------------|------------------------------------------------------------------------------|----------|------------|------------|--------|--|--|--|
| Item                                                          |                                                                              | Quantity | Item Price | Item Total | Remove |  |  |  |
| <u>ASTMH</u> (*)                                              | Regular Member Memberko Effective Dete: 2/12/2025 Expiration Date: 6/30/2025 | 1        | \$265.00   | \$265.00   | Ō      |  |  |  |
| Annual<br>25 Meeting<br>Herester 9-33<br>Register Now         | 2025 Annual Meeting                                                          | 1        | \$615.00   | \$615.00   | Ô      |  |  |  |